## MTEXによるポリエチレン解析

高分子材料では、透過極点図と反射極点図が測定されます。 重要な確認は、バックグランドプロファイルです。 バックグランドは、凸凹すると、疑似Fiberが出現します。 更に、バックグランド強度は、ピーク強度より低い強度です。 若しピーク強度より強い場合はバックグランド測定に失敗しています。 バックグランドは重要な要素です。若し異常であらば修正しなければなりません。

> 2018年02月13日 HelperTex Office

PEの方位解析は各種手法で行われている。測定データの解析からODF解析を紹介します。 測定は透過法と反射法データを使い接続します。

高分子材料では吸収補正が重要になります。

バックグランドが凸凹すると、疑似Fiberが出現します。 バックグランドは必ず確認してください

試料

市販されている荷造りひも

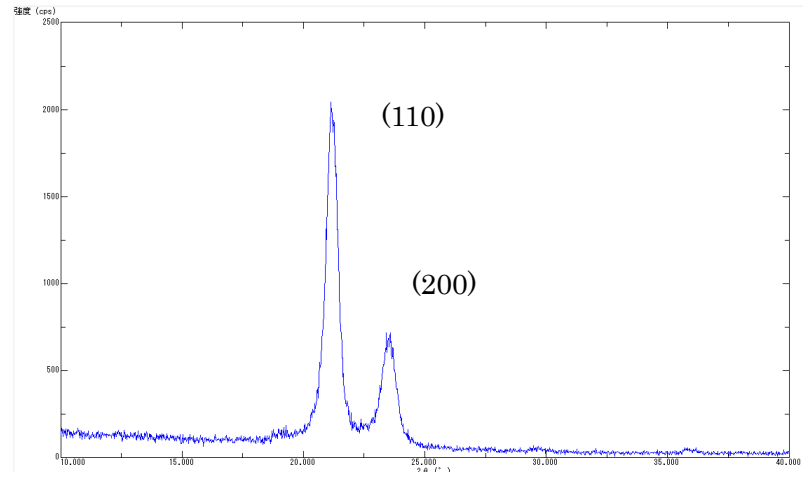

極点図データ処理(ODFPOleFigure1.5)

透過極点図、反射極点図の測定データ評価とバックグランド修正

BG 削除、RD 補正、吸収補正、random補正、透過反射データの接続

## ODF向けデータの作成 (PFtoODF3)

LaboTex,TexTools,StabdardODF,MTEX など多数の ODF 入力データを作成

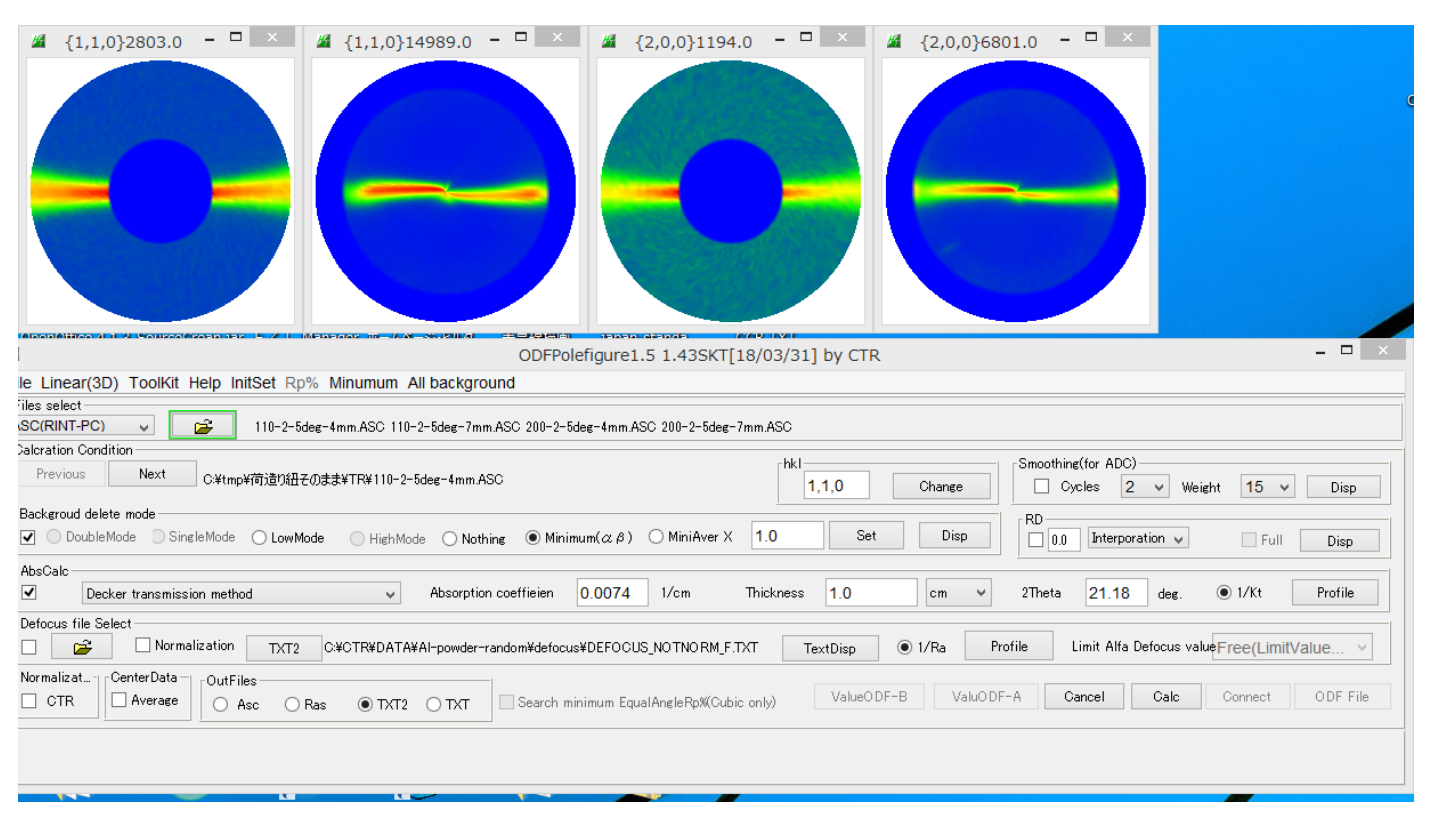

極点測定は透過法と反射法

## 測定データの確認(バックグランド強度はピーク強度より低い、高い場合修正を行う)

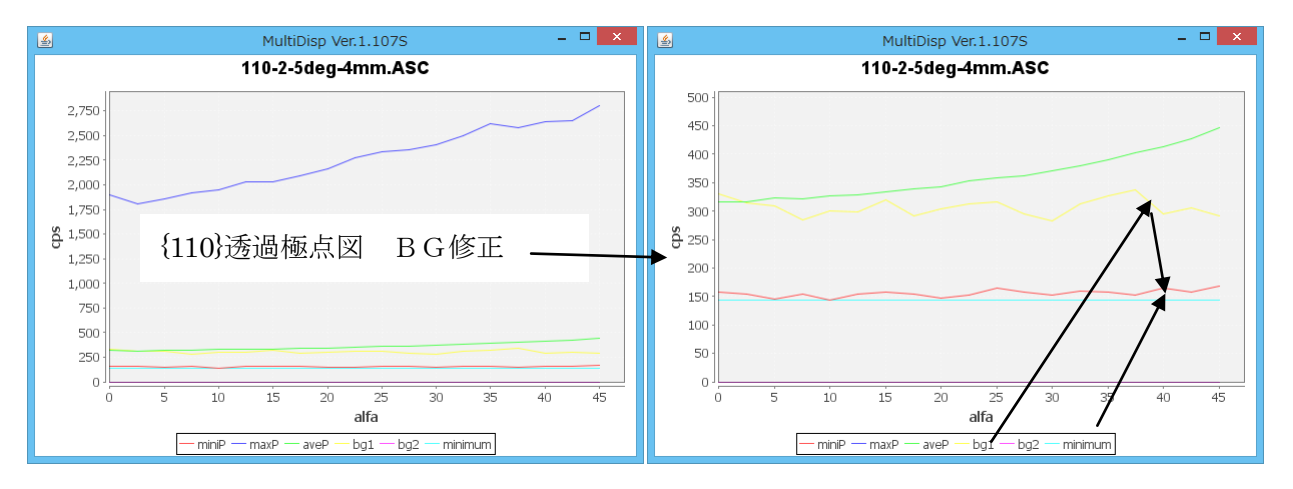

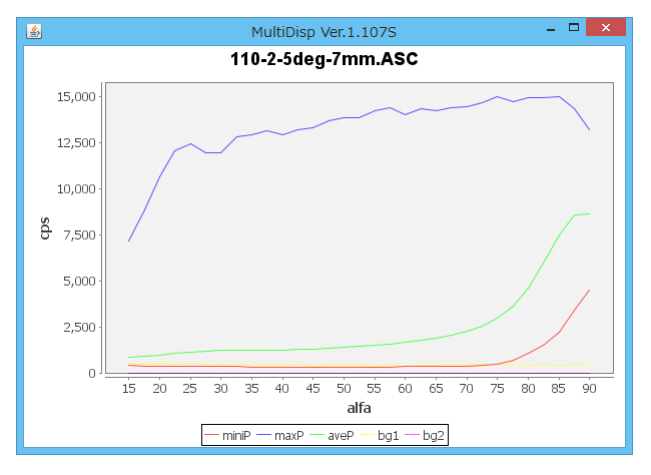

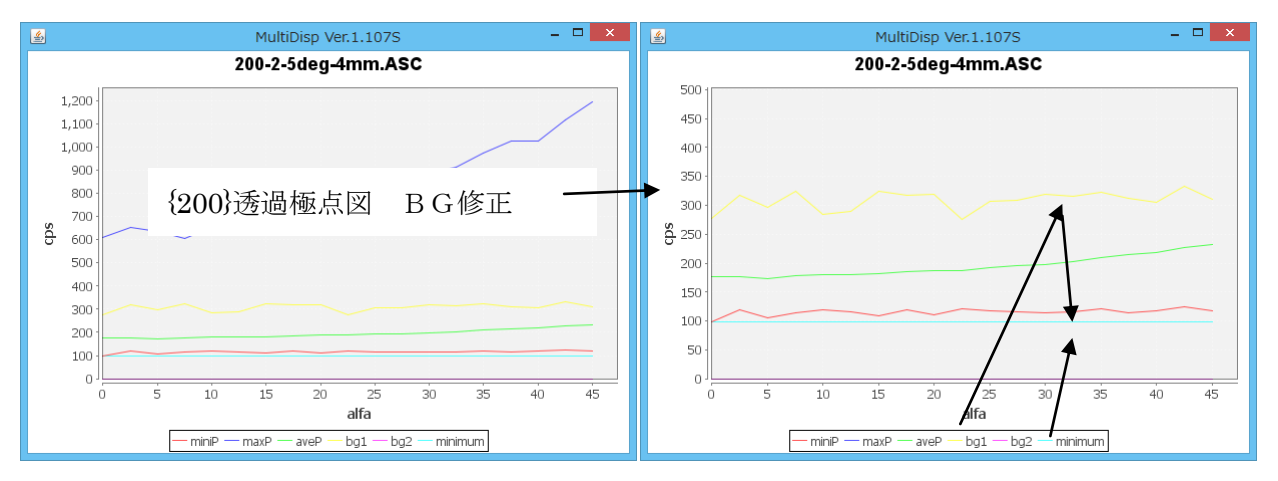

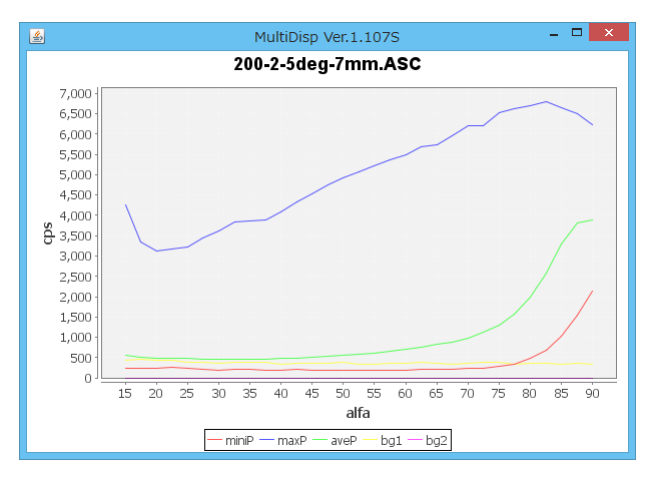

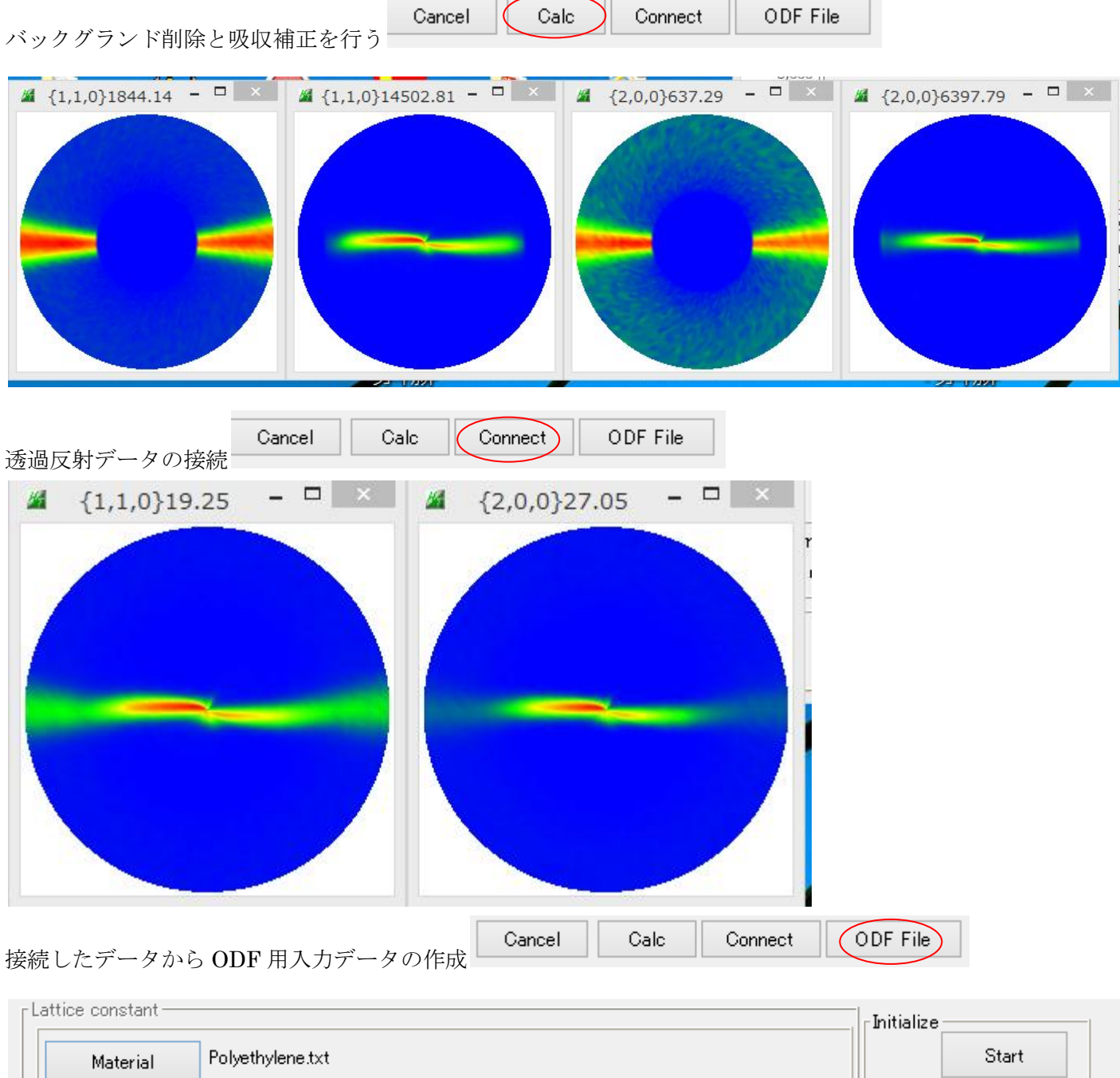

| Material Polyethylene.txt                                            | Start                |
|----------------------------------------------------------------------|----------------------|
| Structure Code(Symmetries after Schoenfiles) 3 - D2 (orthorhombic) V | ● getHKL<-Filename   |
| a 1.0 <=b 0.6662 <=c 0.3432 alpha 90.0 beta 90.0 gamm 90.0           | AllFileSelect        |
| PF Data                                                              |                      |
| SelectFile(TXT(b,intens),TXT2(a,b,intens.)) h,k,l 2Theta Alpha scope | AlphaS AlphaE Select |
| Image: 110-2-5deg-4mm_chB6U_connect15_2.TXT 1,1,0 21.18 0.0->90.0    | 0.0 90.0             |
| 200-2-5deg-4mm_chB6U_connect15_2.TXT 2,0,0 23.5 0.0->90.0            | 0.0 90.0             |

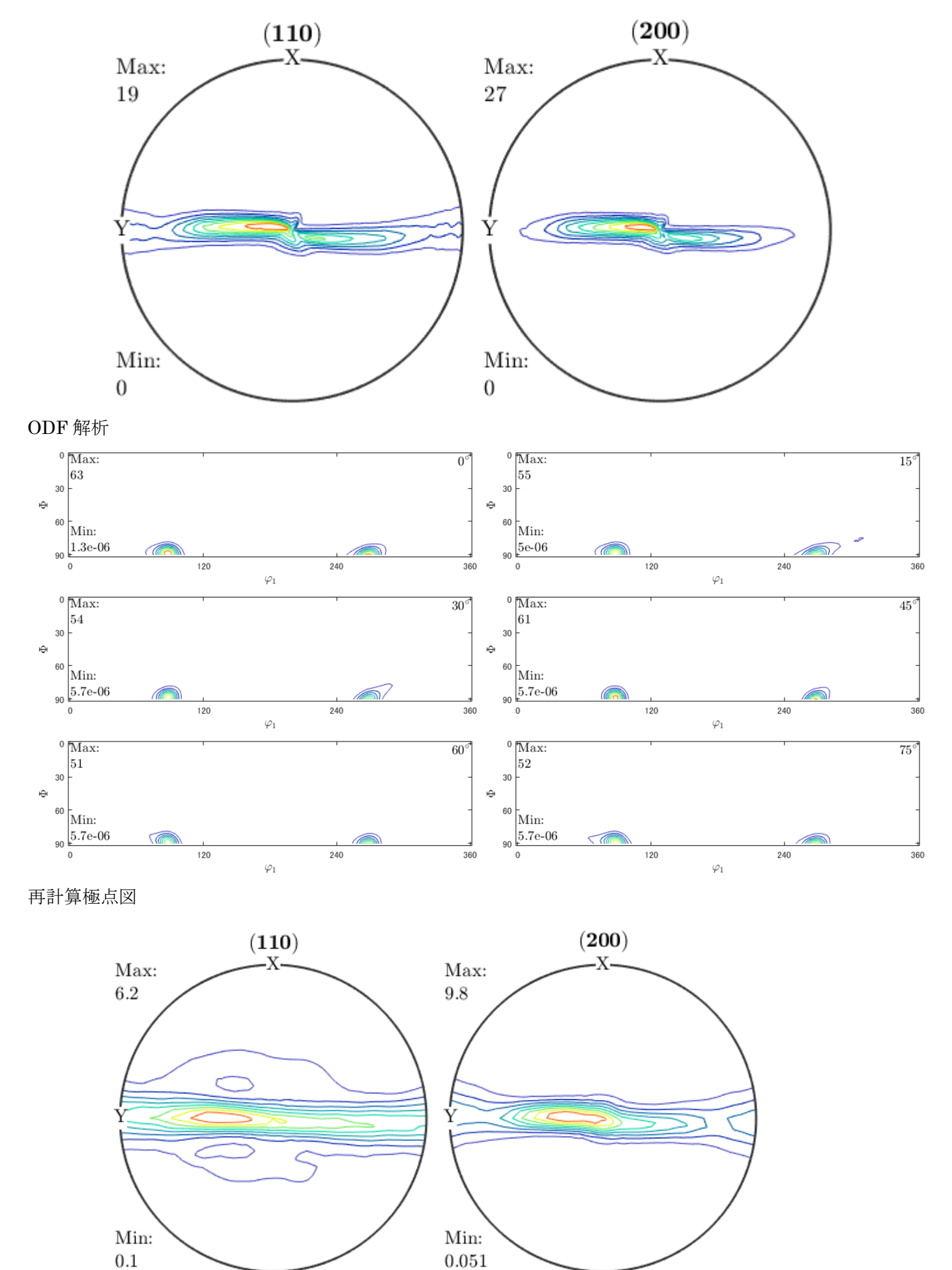

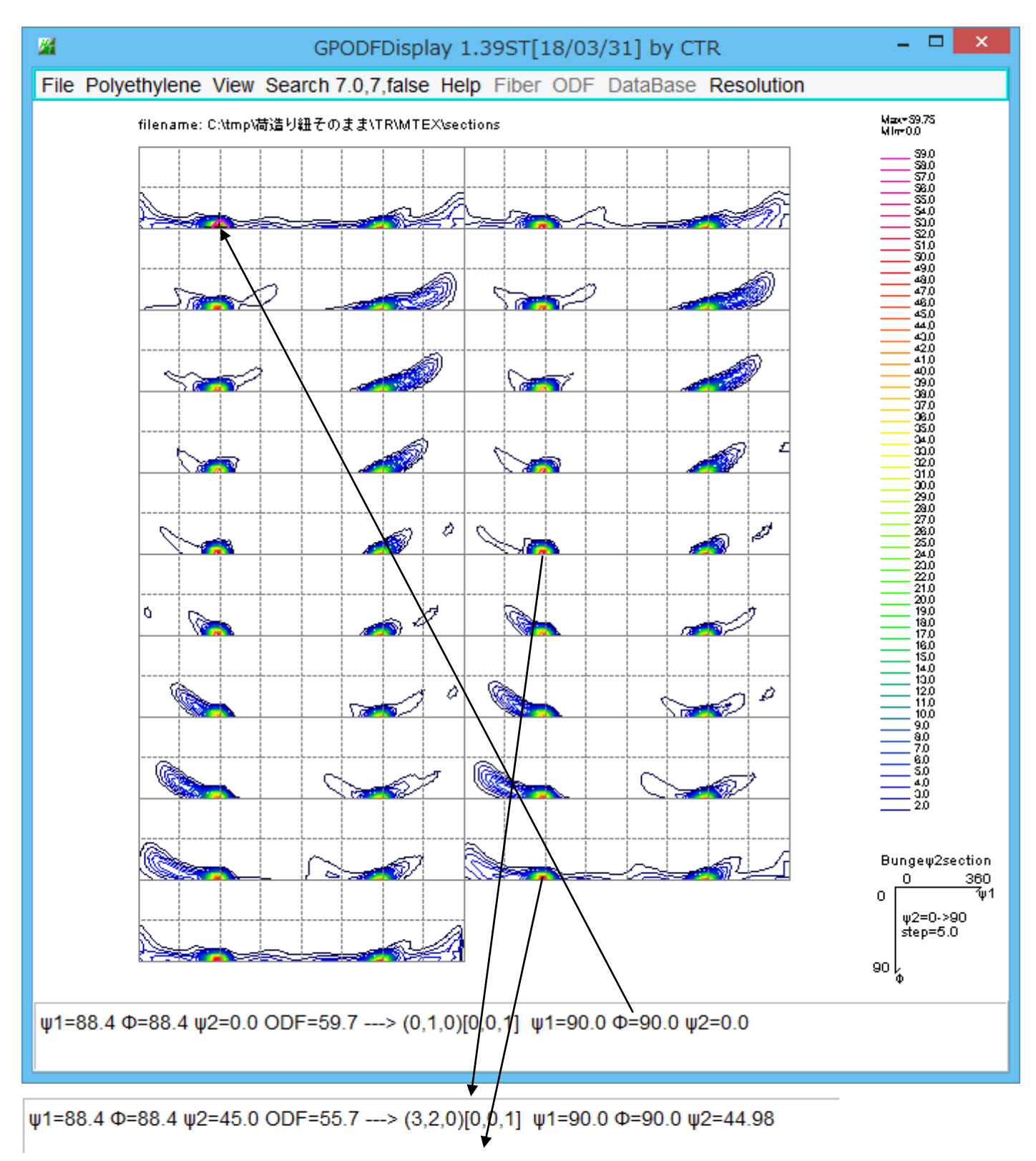

```
ψ1=94.7 Φ=90.0 ψ2=85.0 ODF=35.0 ---> (120,7,0)[0,0,1] ψ1=90.0 Φ=90.0 ψ2=85.0
```

```
{h k 0} <001>の方位が観測されています。
```

すなわち <001>//RDと考えられる

若し<001>//RDなら、{001} 極点図のRD方向に極があるはずです。 plot(calcPoleFigure(odf,[Miller(0,0,1,CS)]),'contour')

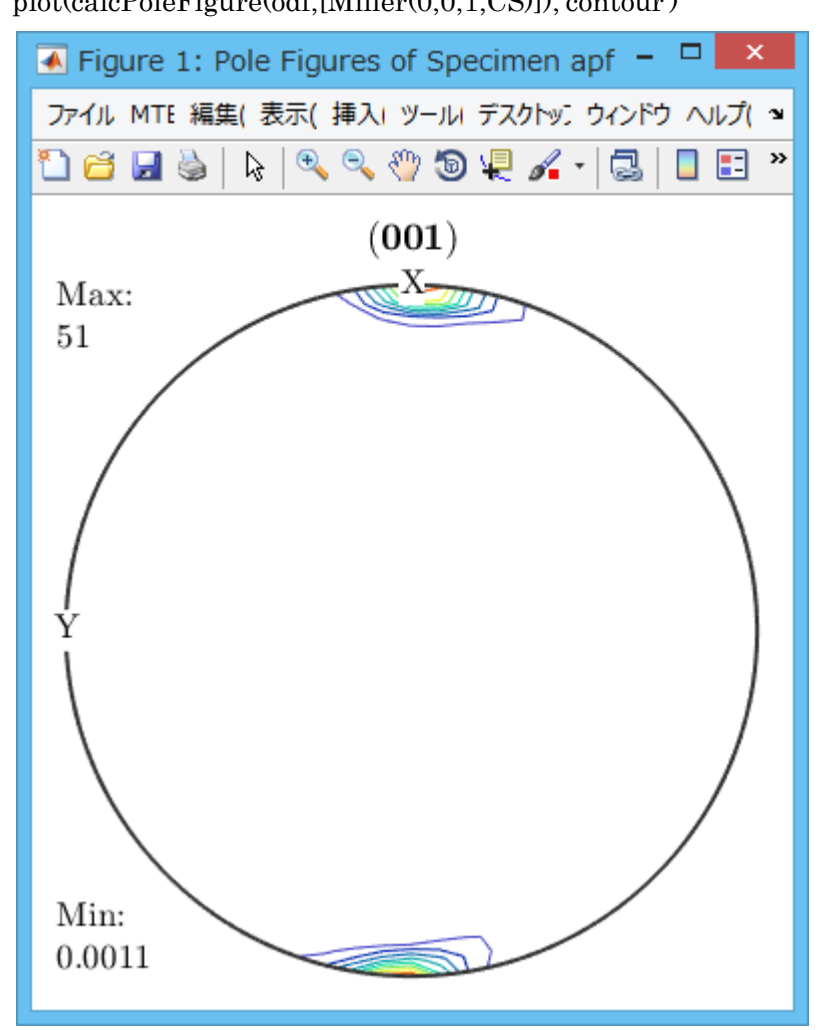

配向評価では

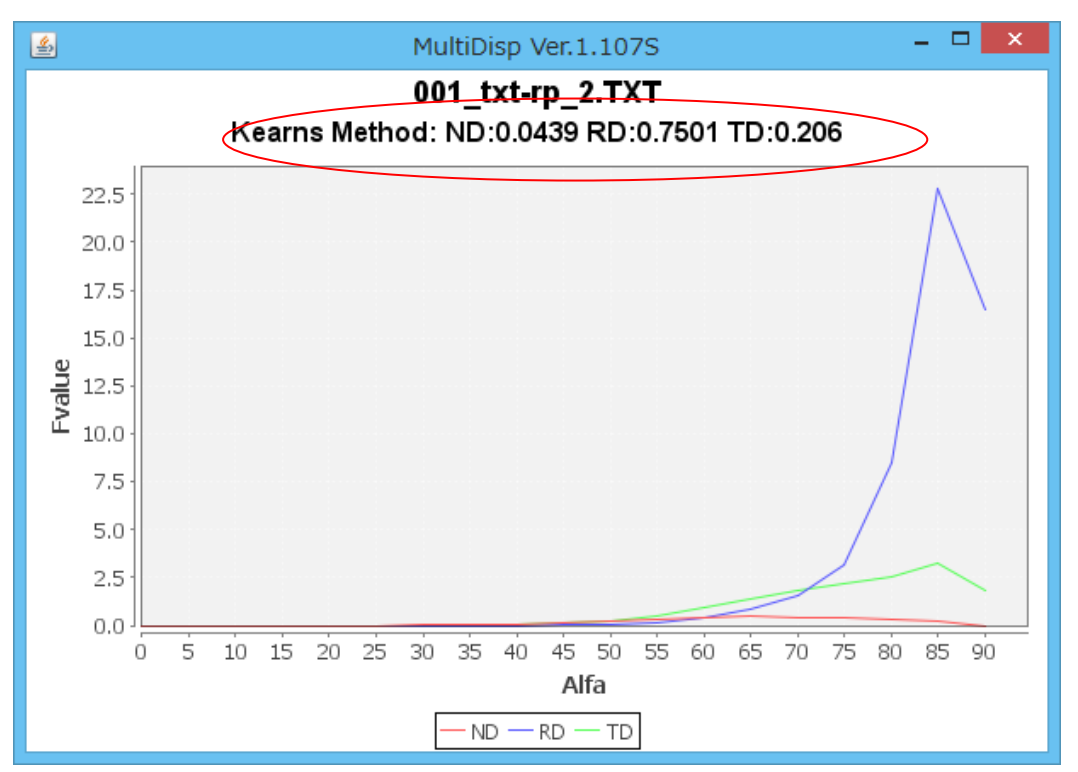

## 透過反射極点図の接続を行わない場合

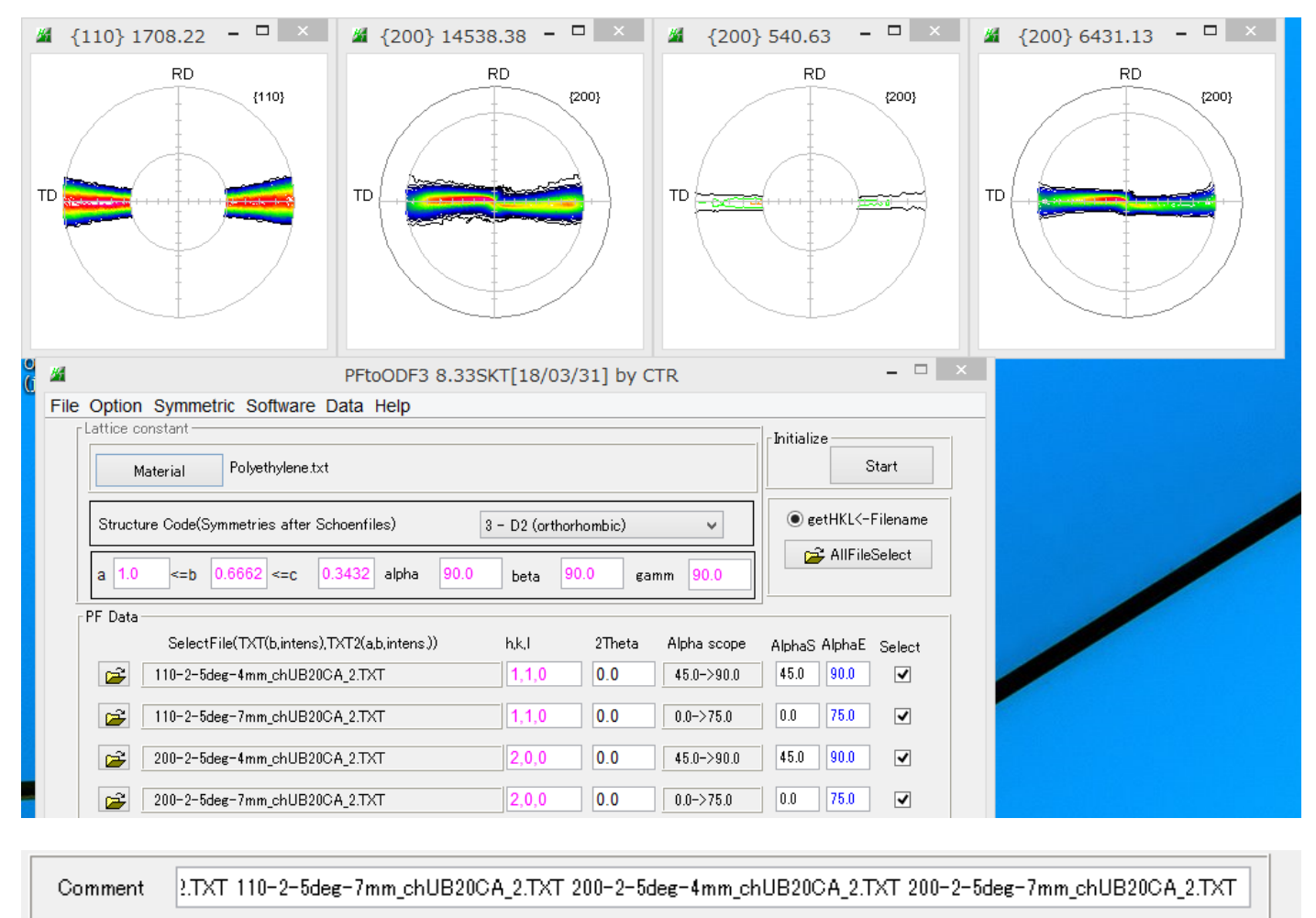

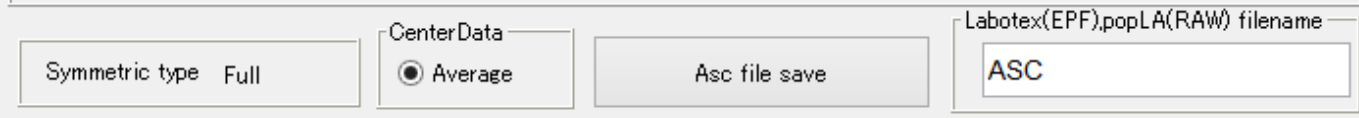

MTEXに読み込み

| <b></b>                                              | Import Wizard                         | - 🗆 🗙  |
|------------------------------------------------------|---------------------------------------|--------|
| Import P<br>Select Data F                            | ole Figures<br>Files                  |        |
| Pole Figu                                            | res ERSD ODE Tensor                   | ×rd    |
| Data<br>1107.ASC<br>1107.ASC<br>200R.ASC<br>2007.ASC | Rackeround Defocuesing Defocuesing BG | +<br>- |
| Plot                                                 | << Previous Next >>                   | Finish |

読み込まれた極点図

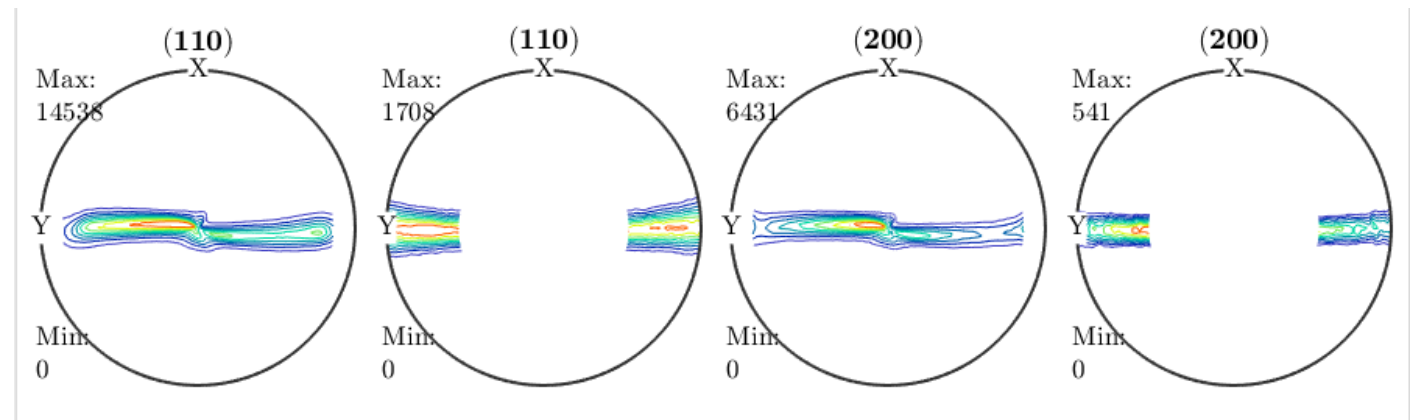

計算されたODF図

接続した極点図より密度が高く、ストリークがありません。(こちらが正解です)

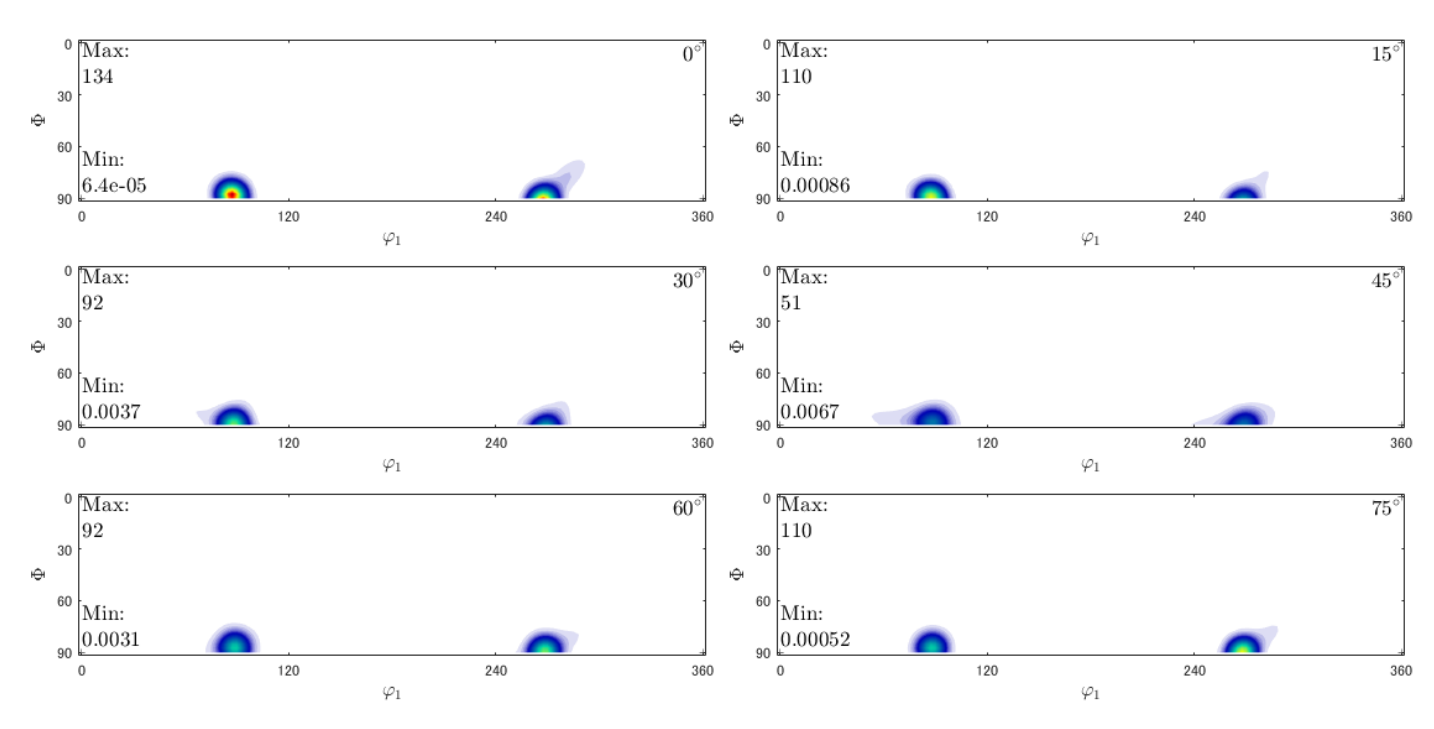

再計算極点図

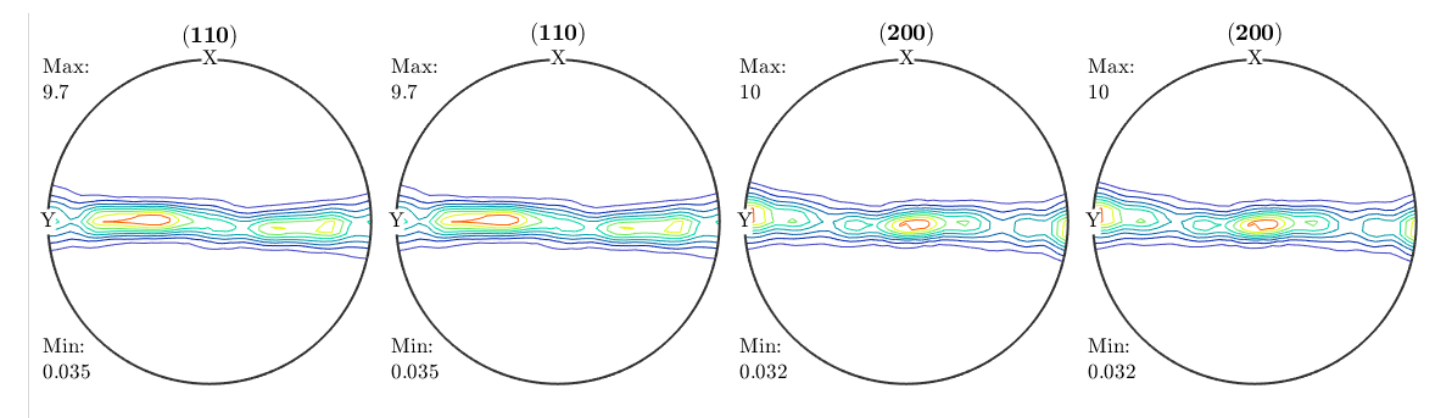

{001} 極点図を計算

plot(calcPoleFigure(odf,[Miller(0,0,1,CS)]),'contour')

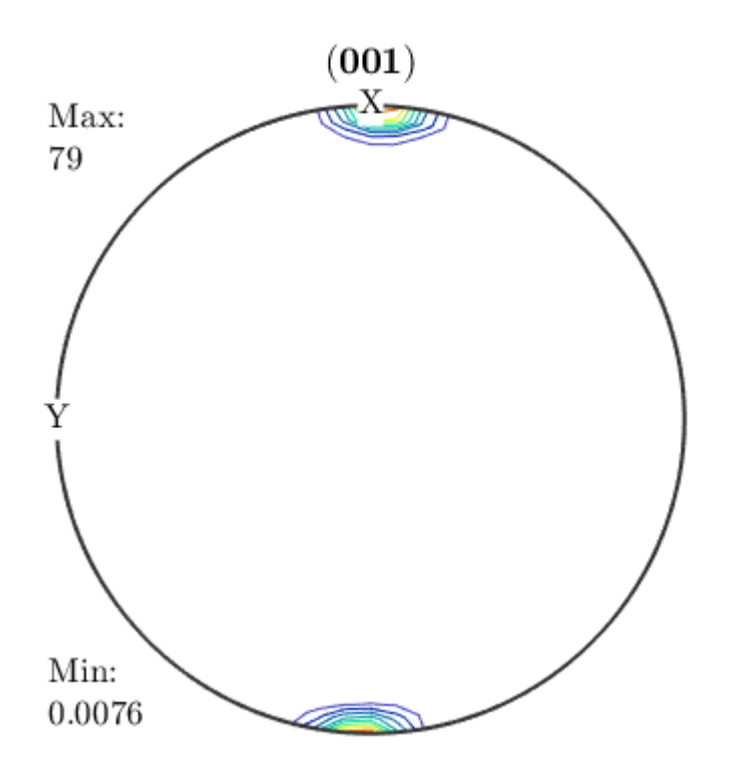

Export して配向関数を計算

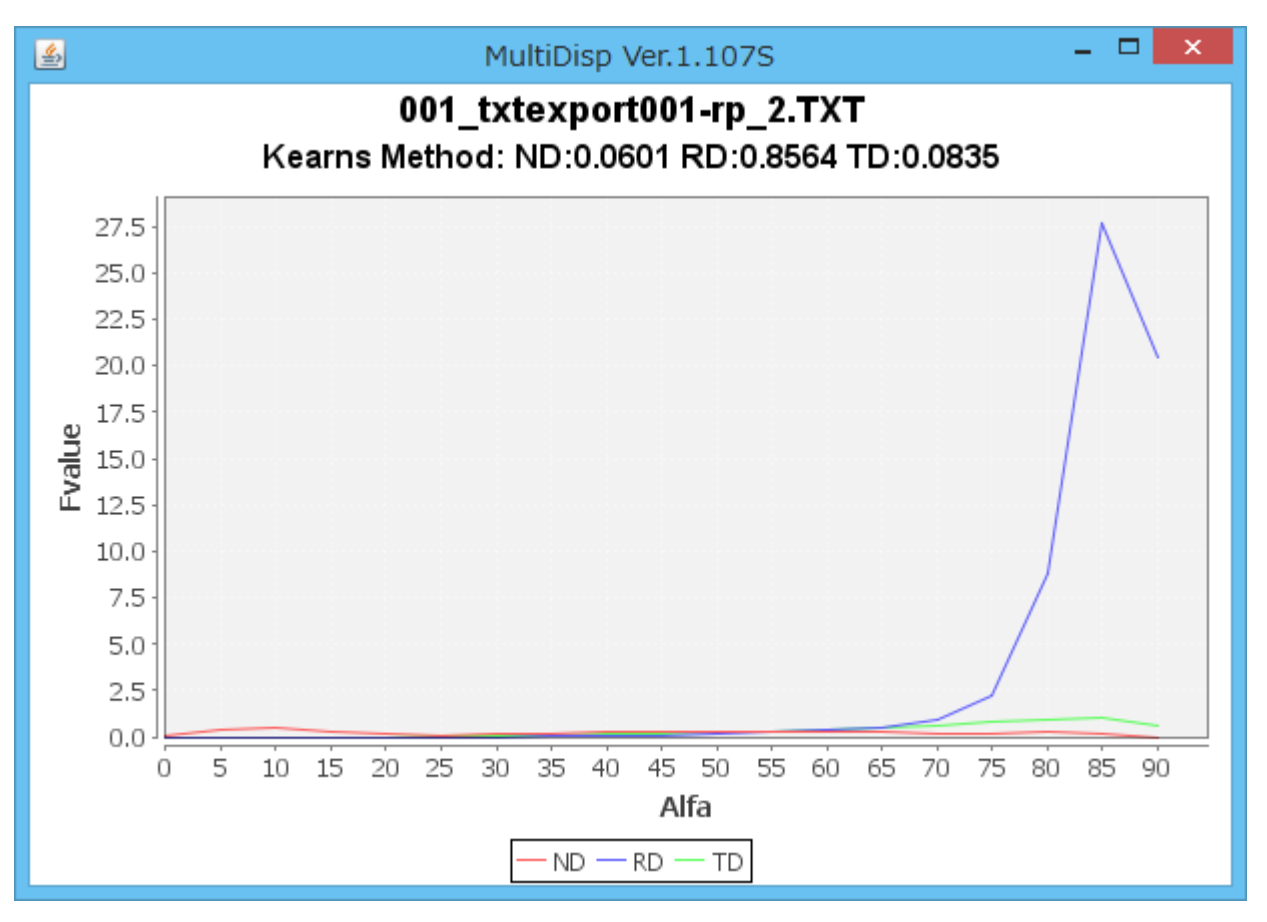